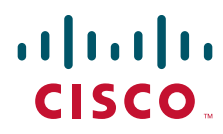

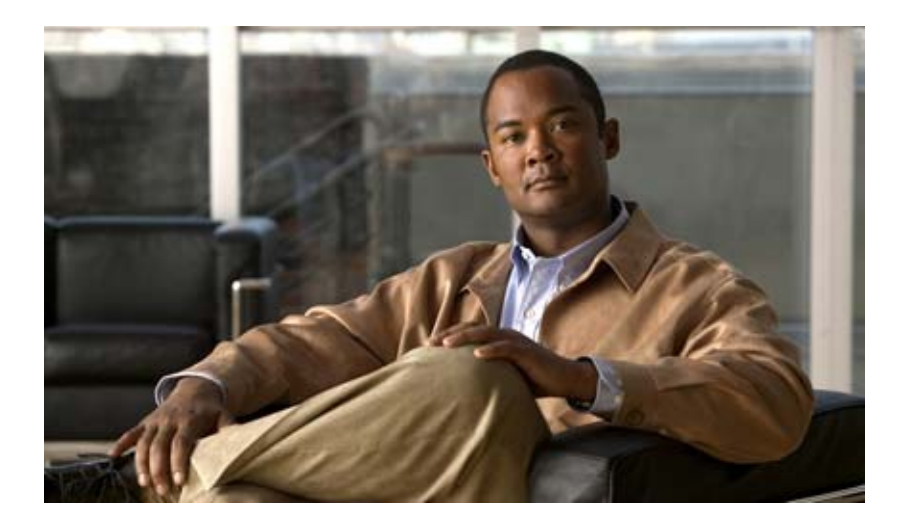

### **Cisco Unified Communications Operating System Administration Guide for Cisco Unity Connection**

Release 9.x Published May 2012

### **Americas Headquarters**

Cisco Systems, Inc. 170 West Tasman Drive San Jose, CA 95134-1706 USA http://www.cisco.com Tel: 408 526-4000 800 553-NETS (6387) Fax: 408 527-0883

Text Part Number:

THE SPECIFICATIONS AND INFORMATION REGARDING THE PRODUCTS IN THIS MANUAL ARE SUBJECT TO CHANGE WITHOUT NOTICE. ALL STATEMENTS, INFORMATION, AND RECOMMENDATIONS IN THIS MANUAL ARE BELIEVED TO BE ACCURATE BUT ARE PRESENTED WITHOUT WARRANTY OF ANY KIND, EXPRESS OR IMPLIED. USERS MUST TAKE FULL RESPONSIBILITY FOR THEIR APPLICATION OF ANY PRODUCTS.

THE SOFTWARE LICENSE AND LIMITED WARRANTY FOR THE ACCOMPANYING PRODUCT ARE SET FORTH IN THE INFORMATION PACKET THAT SHIPPED WITH THE PRODUCT AND ARE INCORPORATED HEREIN BY THIS REFERENCE. IF YOU ARE UNABLE TO LOCATE THE SOFTWARE LICENSE OR LIMITED WARRANTY, CONTACT YOUR CISCO REPRESENTATIVE FOR A COPY.

The Cisco implementation of TCP header compression is an adaptation of a program developed by the University of California, Berkeley (UCB) as part of UCB's public domain version of the UNIX operating system. All rights reserved. Copyright © 1981, Regents of the University of California.

NOTWITHSTANDING ANY OTHER WARRANTY HEREIN, ALL DOCUMENT FILES AND SOFTWARE OF THESE SUPPLIERS ARE PROVIDED "AS IS" WITH ALL FAULTS. CISCO AND THE ABOVE-NAMED SUPPLIERS DISCLAIM ALL WARRANTIES, EXPRESSED OR IMPLIED, INCLUDING, WITHOUT LIMITATION, THOSE OF MERCHANTABILITY, FITNESS FOR A PARTICULAR PURPOSE AND NONINFRINGEMENT OR ARISING FROM A COURSE OF DEALING, USAGE, OR TRADE PRACTICE.

IN NO EVENT SHALL CISCO OR ITS SUPPLIERS BE LIABLE FOR ANY INDIRECT, SPECIAL, CONSEQUENTIAL, OR INCIDENTAL DAMAGES, INCLUDING, WITHOUT LIMITATION, LOST PROFITS OR LOSS OR DAMAGE TO DATA ARISING OUT OF THE USE OR INABILITY TO USE THIS MANUAL, EVEN IF CISCO OR ITS SUPPLIERS HAVE BEEN ADVISED OF THE POSSIBILITY OF SUCH DAMAGES.

Cisco and the Cisco Logo are trademarks of Cisco Systems, Inc. and/or its affiliates in the U.S. and other countries. A listing of Cisco's trademarks can be found at www.cisco.com/go/trademarks. Third party trademarks mentioned are the property of their respective owners. The use of the word partner does not imply a partnership relationship between Cisco and any other company. (1005R)

Any Internet Protocol (IP) addresses and phone numbers used in this document are not intended to be actual addresses and phone numbers. Any examples, command display output, network topology diagrams, and other figures included in the document are shown for illustrative purposes only. Any use of actual IP addresses or phone numbers in illustrative content is unintentional and coincidental.

Cisco Unified Communications Operating System Administration Guide for Cisco Unity Connection © 2012 Cisco Systems, Inc. All rights reserved.

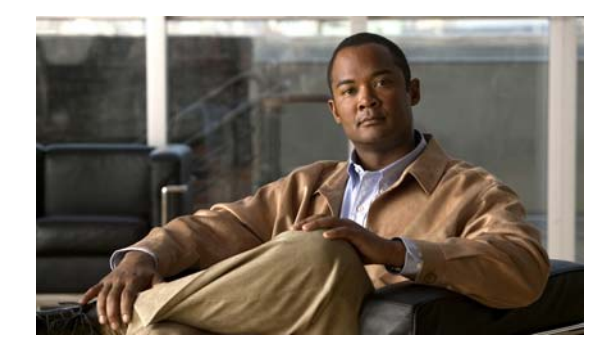

### CONTENTS

### Preface v

Γ

|                  | Audience and Use v                                                             |
|------------------|--------------------------------------------------------------------------------|
|                  | Conventions v                                                                  |
|                  | Related Documentation vii                                                      |
|                  | Obtaining Documentation and Submitting a Service Request vii                   |
|                  | Cisco Product Security Overview vii                                            |
| CHAPTER <b>1</b> | Introduction 1-1                                                               |
|                  | Overview 1-1                                                                   |
|                  | Browser Requirements 1-2                                                       |
|                  | Operating System Status and Configuration 1-2                                  |
|                  | Settings 1-2                                                                   |
|                  | Security Configuration 1-3                                                     |
|                  | Software Upgrades 1-3                                                          |
|                  | Command Line Interface 1-4                                                     |
| CHAPTER <b>2</b> | Log in to Cisco Unified Communications Operating System Administration 2-1     |
|                  | Logging in to Cisco Unified Communications Operating System Administration 2-1 |
|                  | Resetting Administrator and Security Passwords 2-2                             |
| CHAPTER <b>3</b> | Status and Configuration 3-1                                                   |
|                  | Cluster Nodes 3-1                                                              |
|                  | Hardware Status 3-2                                                            |
|                  | Network Configuration 3-2                                                      |
|                  | Installed Software 3-3                                                         |
|                  | System Status 3-4                                                              |
|                  | IP Preferences 3-5                                                             |
| CHAPTER <b>4</b> | Settings 4-1                                                                   |
|                  | IP Settings 4-1                                                                |
|                  | Ethernet Settings 4-1                                                          |
|                  | Ethernet IPv6 Configuration Settings 4-2                                       |

|                  | Publisher Settings 4-3                                                                                                    |
|------------------|----------------------------------------------------------------------------------------------------|
|                  | NTP Servers 4-3                                                                                                    |
|                  | SMTP Settings 4-4                                                                                                    |
|                  | Time Settings 4-5                                                                                                    |
| CHAPTER <b>5</b> | System Restart 5-1                                                                                                    |
|                  | Switch Versions and Restart 5-1                                                                                                    |
|                  | Restart Current Version 5-1                                                                                                    |
|                  | Shut Down the System 5-2                                                                                                    |
| CHAPTER <b>6</b> | Security 6-1                                                                                                    |
|                  | Set Internet Explorer Security Options 6-1                                                                                                    |
|                  | Manage Certificates and Certificate Trust Lists 6-1<br>Display Certificates 6-2<br>Download a Certificate 6-2<br>Delete and Regenerate a Certificate 6-2<br>Upload a Certificate or Certificate Trust List 6-4<br>Using Third-Party CA Certificates 6-6<br>Monitor Certificate Expiration Dates 6-9<br>IPSEC Management 6-9<br>Set Up a New IPSec Policy 6-9<br>Managing Existing IPSec Policies 6-11 |
| CHAPTER 7        | Software Upgrades 7-1                                                                                                    |
|                  | Setting Up a Customized Log-on Message 7-1                                                                                                    |
| CHAPTER 8        | Services 8-1                                                                                                    |
|                  | Ping <b>8-1</b>                                                                                                    |
|                  | Remote Support 8-2                                                                                                    |
| INDEX            |                                                                                                    |

1

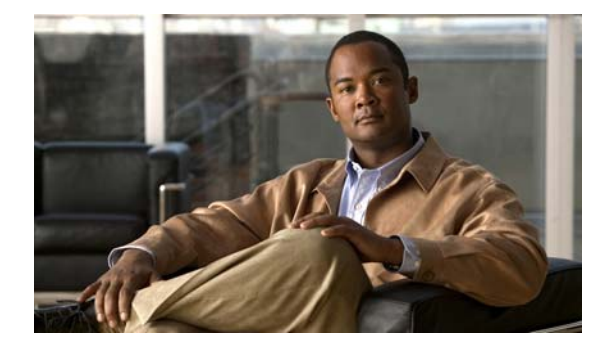

# Preface

This preface contains the following sections:

- Audience and Use, page v
- Conventions, page v
- Related Documentation, page vii
- Obtaining Documentation and Submitting a Service Request, page vii
- Cisco Product Security Overview, page vii

### **Audience and Use**

The Cisco Unified Communications Operating System Administration Guide provides information about using the Cisco Unified Communications Operating System graphical user interface (GUI).

The guide provides information for network administrators who are responsible for managing and supporting the Cisco Unified Communications Operating System. Network engineers, system administrators, or telecom engineers use this guide to learn about, and administer, the operating system features. This guide requires knowledge of telephony and IP networking technology.

For information about the command line interface (CLI), which can be used to perform many common system- and network-related tasks, see the *Command Line Interface Reference Guide for Cisco Unifed Communications Solutions*.

# **Conventions**

ſ

This document uses the following conventions:

| Convention         | Description                                                                           |
|--------------------|---------------------------------------------------------------------------------------|
| boldface font      | Commands and keywords are in <b>boldface</b> .                                        |
| <i>italic</i> font | Arguments for which you supply values are in <i>italics</i> .                         |
| []                 | Elements in square brackets are optional.                                             |
| { x   y   z }      | Alternative keywords are grouped in braces and separated by vertical bars.            |
| [ x   y   z ]      | Optional alternative keywords are grouped in brackets and separated by vertical bars. |

| Convention           | Description                                                                                                    |
|----------------------|----------------------------------------------------------------------------------------------------|
| string               | A nonquoted set of characters. Do not use quotation marks around the string or the string will include the quotation marks.                                        |
| screen font          | Terminal sessions and information the system displays are in screen font.                                                                                          |
| boldface screen font | Information you must enter is in <b>boldface</b> screen font.                                                                                                    |
| italic screen font   | Arguments for which you supply values are in <i>italic screen</i> font.                                                                                            |
|                      | This pointer highlights an important line of text in an example.                                                                                                   |
| ٨                    | The symbol ^ represents the key labeled Control—for example, the key combination ^D in a screen display means hold down the Control key while you press the D key. |
| < >                  | Nonprinting characters, such as passwords, are in angle brackets.                                                                                                  |

Notes use the following conventions:

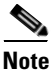

Means *reader take note*. Notes contain helpful suggestions or references to material not covered in the publication.

Timesavers use the following conventions:

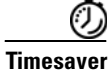

Means *the described action saves time*. You can save time by performing the action described in the paragraph.

Tips use the following conventions:

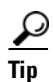

Means the information contains useful tips.

Cautions use the following conventions:

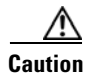

Means *reader be careful*. In this situation, you might do something that could result in equipment damage or loss of data.

Warnings use the following conventions:

Warning

This warning symbol means danger. You are in a situation that could cause bodily injury. Before you work on any equipment, you must be aware of the hazards involved with electrical circuitry and familiar with standard practices for preventing accidents.

# **Related Documentation**

For descriptions and URLs of Cisco Unity Connection documentation on Cisco.com, see the *Documentation Guide for Cisco Unity Connection Release 9.x.* The document is shipped with Cisco Unity Connection and is available at http://www.cisco.com/en/US/docs/voice\_ip\_comm/connection/9x/roadmap/9xcucdg.html.

For further information about related Cisco IP telephony applications and products, see the *Cisco* Unified Communications Manager Documentation Guide for your release at

http://cisco.com/en/US/products/sw/voicesw/ps556/products\_documentation\_roadmaps\_list.html

### **Obtaining Documentation and Submitting a Service Request**

For information on obtaining documentation, submitting a service request, and gathering additional information, see the monthly *What's New in Cisco Product Documentation*, which also lists all new and revised Cisco technical documentation, at:

http://www.cisco.com/en/US/docs/general/whatsnew/whatsnew.html

Subscribe to the *What's New in Cisco Product Documentation* as a Really Simple Syndication (RSS) feed and set content to be delivered directly to your desktop using a reader application. The RSS feeds are a free service and Cisco currently supports RSS Version 2.0.

### **Cisco Product Security Overview**

This product contains cryptographic features and is subject to United States and local country laws governing import, export, transfer and use. Delivery of Cisco cryptographic products does not imply third-party authority to import, export, distribute or use encryption. Importers, exporters, distributors and users are responsible for compliance with U.S. and local country laws. By using this product you agree to comply with applicable laws and regulations. If you are unable to comply with U.S. and local laws, return this product immediately.

Further information regarding U.S. export regulations may be found at http://www.access.gpo.gov/bis/ear/ear\_data.html.

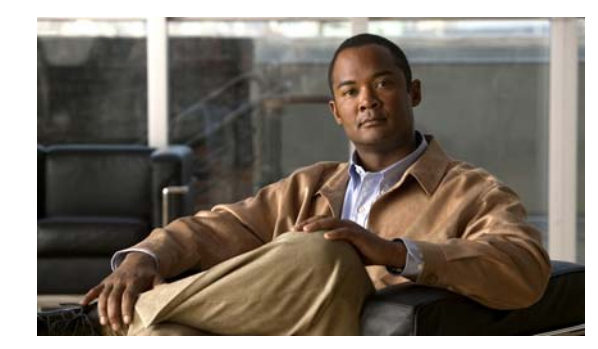

# CHAPTER

# Introduction

For Cisco Unified Communications Manager, you can perform many common system administration functions through the Cisco Unified Communications Operating System.

This chapter comprises the following sections:

- Overview, page 1-1
- Browser Requirements, page 1-2
- Operating System Status and Configuration, page 1-2
- Settings, page 1-2
- Security Configuration, page 1-3
- Software Upgrades, page 1-3
- The application provides the following operating system utilities:, page 1-3
- Command Line Interface, page 1-4

### **Overview**

ſ

Cisco Unified Communications Operating System Administration allows you to configure and manage the Cisco Unified Communications Operating System. Administration tasks include the following examples:

- Check software and hardware status.
- Check and update IP addresses.
- Ping other network devices.
- Manage NTP servers.
- Upgrade system software and options.
- Manage server security, including IPSec and certificates
- Manage remote support accounts
- Restart the system.

The following sections describe each operating system function in more detail.

# **Browser Requirements**

You can access Cisco Unified Communications Operating System by using the following browsers:

| You can access Cisco Unified Communications<br>Operating System with this browser | if you use one of these operating systems               |
|-----------------------------------------------------------------------------------|---------------------------------------------------------|
| Microsoft Internet Explorer 8                                                     | Microsoft XP service pack 3                             |
|                                                                                   | Microsoft Vista service pack 2 or later service<br>pack |
|                                                                                   | • Microsoft Windows 7 with the latest service pack      |
| Mozilla Firefox 3.x                                                               | Microsoft XP service pack 3                             |
|                                                                                   | • Microsoft Vista service pack 2 or later service pack  |
|                                                                                   | • Microsoft Windows 7 with the latest service pack      |
|                                                                                   | • Apple MAC OS X with the latest service pack           |
| Safari 4.x                                                                        | Apple MAC OS X                                          |

Ensure the URL of the Cisco Unified Communications Operating System server (https://servername) is included in the browser "Trusted Site Zone" or the "Local Intranet Site Zone" for all product features to work correctly.

# **Operating System Status and Configuration**

From the Show menu, you can check the status of various operating system components, including

- Cluster and nodes
- Hardware
- Network
- System
- · Installed software and options

For more information, see Chapter 3, "Status and Configuration."

## Settings

From the Settings menu, you can view and update the following operating system settings:

- IP—Updates the IP addresses and Dynamic Host Configuration Protocol (DHCP) client settings that were entered when the application was installed.
- NTP Server settings—Configures the IP addresses of an external NTP server; add or delete an NTP server.
- SMTP settings—Configures the SMTP host that the operating system will use for sending e-mail notifications.

For more information, see Chapter 4, "Settings."

From the **Settings > Version** window, you can choose from the following options for restarting or shutting down the system:

- Switch Versions—Switches the active and inactive disk partitions and restarts the system. You normally choose this option after the inactive partition has been updated and you want to start running a newer software version.
- Current Version-Restarts the system without switching partitions.
- Shutdown System—Stops all running software and shuts down the server.

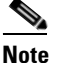

This command does not power down the server. To power down the server, press the power button.

For more information see Chapter 5, "System Restart."

### **Security Configuration**

The operating system security options enable you to manage security certificates and Secure Internet Protocol (IPSec). From the **Security** menu, you can choose the following security options:

- Certificate Management—Manages certificates, Certificate Trust Lists (CTL), and Certificate Signing Requests (CSR). You can display, upload, download, delete, and regenerate certificates. Through Certificate Management, you can also monitor the expiration dates of the certificates on the server.
- IPSEC Management—Displays or updates existing IPSEC policies; sets up new IPSEC policies and associations.

For more information, see Chapter 6, "Security."

### **Software Upgrades**

The software upgrade options enable you to upgrade the software version that is running on the operating system or to install specific software options, including Cisco Unified Communications Operating System Locale Installers, dial plans, and TFTP server files.

From the **Install/Upgrade** menu option, you can upgrade system software from either a local disc or a remote server. The upgraded software gets installed on the inactive partition, and you can then restart the system and switch partitions, so the system starts running on the newer software version.

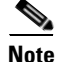

You must do all software installations and upgrades by using the software upgrades features that are included in the Cisco Unified Communications Operating System GUI and command line interface. The system can upload and process only software that Cisco Systems approved. You cannot install or use third-party or Windows-based software applications that you may have been using with a previous version of Cisco Unified Communications Manager.

For more information, see Chapter 7, "Software Upgrades."

The application provides the following operating system utilities:

- Ping—Checks connectivity with other network devices.
- Remote Support—Sets up an account that Cisco support personnel can use to access the system. This account automatically expires after the number of days that you specify.

For more information, see Chapter 8, "Services."

# **Command Line Interface**

You can access a command line interface from the console or through a secure shell connection to the server. For more information, refer to the *Command Line Interface Reference Guide for Cisco Unifed Communications Solutions*.

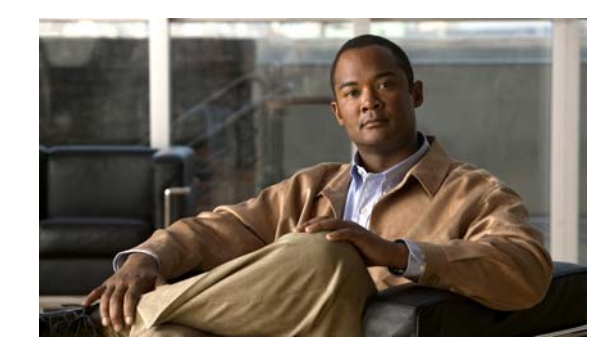

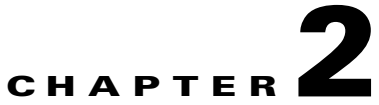

# Log in to Cisco Unified Communications Operating System Administration

This chapter describes the procedure for accessing the Cisco Unified Communications Operating System Administration and also provides procedures for resetting a lost password.

This chapter comprises the following sections:

- Logging in to Cisco Unified Communications Operating System Administration, page 2-1
- Resetting Administrator and Security Passwords, page 2-2

# Logging in to Cisco Unified Communications Operating System Administration

To access Cisco Unified Communications Operating System Administration and log in, follow this procedure.

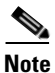

Do not use the browser controls (for example, the Back button) while you are using Cisco Unified Communications Operating System Administration.

| Procedure |  |
|-----------|--|
|-----------|--|

- Step 1 Browse to the URL for Cisco Unity Connection Administration.
- **Step 2** From the Navigation menu in the upper, right corner of the Cisco Unity Connection Administration window, choose **Cisco Unified OS Administration** and click **Go**.

The Cisco Unified Communications Operating System Administration Logon window displays.

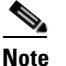

• You can also access Cisco Unified Communications Operating System Administration directly by entering the following URL:

http://server-name/cmplatform

**Step 3** Enter your Administrator username and password.

# <u>Note</u>

The Administrator username and password get established during installation or created by using the command line interface.

#### Step 4 Click Submit.

The Cisco Unified Communications Operating System Administration window displays.

## **Resetting Administrator and Security Passwords**

If you lose the administrator password or security password, use the following procedure to reset these passwords.

To perform the password reset process, you must be connected to the system through the system console, that is, you must have a keyboard and monitor connected to the server. You cannot reset a password when connected to the system through a secure shell session.

Caution

The security password on all nodes in a cluster must match. Change the security password on all machines, or the cluster nodes will not communicate.

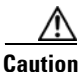

You must reset each server in a cluster after you change its security password. Failure to reboot the servers (nodes) causes system service problems and problems with the Cisco Unified Communications Manager Administration windows on the subscriber servers.

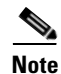

During this procedure, you must remove and then insert a valid CD or DVD in the disk drive to prove that you have physical access to the system.

#### Procedure

**Step 1** Log in to the system with the following username and password:

- Username: **pwrecovery**
- Password: **pwreset**

The Welcome to platform password reset window displays.

- **Step 2** Press any key to continue.
- **Step 3** If you have a CD or DVD in the disk drive, remove it now.
- **Step 4** Press any key to continue.

The system tests to ensure that you have removed the CD or DVD from the disk drive.

**Step 5** Insert a valid CD or DVD into the disk drive.

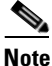

For this test, you must use a data CD, not a music CD.

The system tests to ensure that you have inserted the disk.

- **Step 6** After the system verifies that you have inserted the disk, you get prompted to enter one of the following options to continue:
  - Enter **a** to reset the administrator password.
  - Enter s to reset the security password.
  - Enter **q** to quit.
- **Step 7** Enter a new password of the type that you chose.
- **Step 8** Reenter the new password.

I

The password must contain at least 6 characters. The system checks the new password for strength. If the password does not pass the strength check, you get prompted to enter a new password.

**Step 9** After the system verifies the strength of the new password, the password gets reset, and you get prompted to press any key to exit the password reset utility.

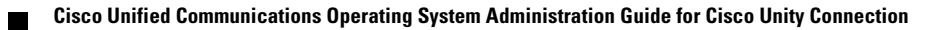

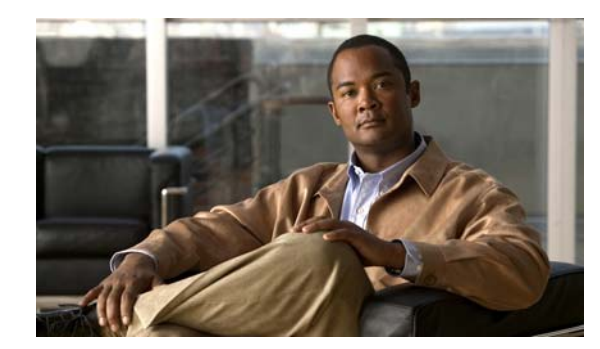

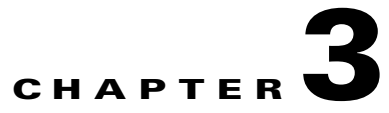

# **Status and Configuration**

This chapter provides information on administering the system and contains the following topics:

- Cluster Nodes, page 3-1
- Hardware Status, page 3-2
- Network Configuration, page 3-2
- Installed Software, page 3-3
- System Status, page 3-4
- IP Preferences, page 3-5

## **Cluster Nodes**

I

To view information on the nodes in the cluster, follow this procedure:

#### Procedure

- Step 1 From the Cisco Unified Communications Operating System Administration window navigate to Show > Cluster.
   The Cluster Nodes window displays.
- **Step 2** For a description of the fields on the Cluster Nodes window, see Table 3-1.

| Table 3-1 Cluster Nodes Field Description |
|-------------------------------------------|
|-------------------------------------------|

| Field        | Description                                                            |
|--------------|------------------------------------------------------------------------|
| Hostname     | Displays the complete hostname of the server.                          |
| IP Address   | Displays the IP address of the server.                                 |
| Alias        | Displays the alias name of the server, when defined.                   |
| Type of Node | Indicates whether the server is a publisher node or a subscriber node. |

I

# **Hardware Status**

To view the hardware status, follow this procedure:

#### Procedure

Step 1From the Cisco Unified Communications Operating System Administration window, navigate to Show ><br/>Hardware.

The Hardware status window displays.

**Step 2** For descriptions of the fields on the Hardware Status window, see Table 3-2.

#### Table 3-2 Hardware Status Field Descriptions

| Field           | Description                                                                                                    |
|-----------------|----------------------------------------------------------------------------------------------------|
| Platform Type   | Displays the model identity of the platform server.                                                                                  |
| Processor Speed | Displays the processor speed.                                                                                                    |
| СРИ Туре        | Displays the type of processor in the platform server.                                                                               |
| Memory          | Displays the total amount of memory in MBytes.                                                                                       |
| Object ID       | Displays the object ID.                                                                                                    |
| OS Version      | Displays the operating system version.                                                                                               |
| RAID Details    | Displays details about the RAID drive, including controller information, logical drive information, and physical device information. |

# **Network Configuration**

The network status information that displays depends on whether Network Fault Tolerance is enabled. When Network Fault Tolerance is enabled, Ethernet port 1 automatically takes over network communications if Ethernet port 0 fails. If Network Fault Tolerance is enabled, network status information displays for the network ports Ethernet 0, Ethernet 1, and Bond 0. If Network Fault Tolerance is not enabled, status information displays only for Ethernet 0.

To view the network status, follow this procedure:

#### Procedure

Step 1 From the Cisco Unified Communications Operating System Administration window, navigate to Show > Network.

The Network Settings window displays.

**Step 2** See Table 3-3 for descriptions of the fields on the Network Settings window.

| Field                    | Description                                                                                                    |
|--------------------------|----------------------------------------------------------------------------------------------------|
| Ethernet Details         |                                                                                                    |
| DHCP                     | Indicates whether DHCP is enabled for Ethernet port 0.                                                                       |
| Status                   | Indicates whether the port is Up or Down for<br>Ethernet ports 0 and 1.                                                      |
| IP Address               | Shows the IP address of Ethernet port 0 [and<br>Ethernet port 1 if Network Fault Tolerance (NFT)<br>is enabled].             |
| IP Mask                  | Shows the IP mask of Ethernet port 0 (and Ethernet port 1 if NFT is enabled).                                                |
| Link Detected            | Indicates whether an active link exists.                                                                                     |
| Queue Length             | Displays the length of the queue.                                                                                            |
| MTU                      | Displays the maximum transmission unit.                                                                                      |
| MAC Address              | Displays the hardware address of the port.                                                                                   |
| Receive Statistics (RX)  | Displays information on received bytes, packets,<br>and errors, as well as dropped and overrun<br>statistics.                |
| Transmit Statistics (TX) | Displays information on transmitted bytes,<br>packets, and errors, as well as dropped, carrier,<br>and collision statistics. |
| DNS Details              | I                                                                                                    |
| Primary                  | Displays the IP address of the primary domain name server.                                                                   |
| Secondary                | Displays the IP address of the secondary domain name server.                                                                 |
| Options                  | Displays the configured DNS options.                                                                                         |
| Domain                   | Displays the domain of the server.                                                                                           |
| Gateway                  | Displays the IP address of the network gateway on Ethernet port 0.                                                           |

### Table 3-3 Network Configuration Field Descriptions

# **Installed Software**

I

To view the software versions and installed software options, follow this procedure:

#### Procedure

Step 1 From the Cisco Unified Communications Operating System Administration window, navigate to Show > Software.

The Software Packages window displays.

**Step 2** For a description of the fields on the Software Packages window, see Table 3-4.

 Table 3-4
 Software Packages Field Descriptions

| Field                                       | Description                                                                                                    |
|---------------------------------------------|----------------------------------------------------------------------------------------------------|
| Partition Versions                          | Displays the software version that is running on the active and inactive partitions.                                                     |
| Active Version Installed Software Options   | Displays the versions of installed software options, including locales and dial plans, that are installed on the active version.         |
| Inactive Version Installed Software Options | Displays the versions of installed software<br>options, including locales and dial plans, that are<br>installed on the inactive version. |

# **System Status**

To view the system status, follow this procedure:

#### Procedure

Step 1From the Cisco Unified Communications Operating System Administration window, navigate to Show ><br/>System.

The System Status window displays.

**Step 2** See Table 3-5 for descriptions of the fields on the Platform Status window.

Table 3-5 System Status Field Descriptions

| Field            | Description                                                                                                    |
|------------------|----------------------------------------------------------------------------------------------------|
| Host Name        | Displays the name of the Cisco MCS host where Cisco Unified<br>Communications Operating System is installed.                                                    |
| Date             | Displays the date and time based on the continent and region that were specified during operating system installation.                                          |
| Time Zone        | Displays the time zone that was chosen during installation.                                                                                                    |
| Locale           | Displays the language that was chosen during operating system installation.                                                                                     |
| Product Version  | Displays the operating system version.                                                                                                    |
| Platform Version | Displays the platform version.                                                                                                    |
| Uptime           | Displays system uptime information.                                                                                                    |
| СРИ              | Displays the percentage of CPU capacity that is idle, the percentage that<br>is running system processes, and the percentage that is running user<br>processes. |

| Field         | Description                                                                                                    |
|---------------|----------------------------------------------------------------------------------------------------|
| Memory        | Displays information about memory usage, including the amount of total memory, free memory, and used memory in KBytes. |
| Disk/active   | Displays the amount of total, free, and used disk space on the active disk.                                            |
| Disk/inactive | Displays the amount of total, free, and used disk space on the inactive disk.                                          |
| Disk/logging  | Displays the amount of total, free, and disk space that is used for disk logging.                                      |

#### Table 3-5 System Status Field Descriptions (continued)

### **IP** Preferences

You can use the IP Preferences window to display a list of registered ports that the system can use. The IP Preferences window contains the following information:

- Application
- Protocol
- Port Number
- Type
- Translated Port
- Status
- Description

To access the IP Preferences window, follow this procedure.

### Procedure

Step 1 From the Cisco Unified Communications Operating System Administration window, choose Show > IP Preferences.

The IP Preferences window displays. Records from an active (prior) query may also display in the window.

**Step 2** To find all records in the database, ensure the dialog box is empty; go to Step 3.

To filter or search records

- From the first drop-down list box, select a search parameter.
- From the second drop-down list box, select a search pattern.
- Specify the appropriate search text, if applicable.

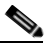

**Note** To add additional search criteria, click the + button. When you add criteria, the system searches for a record that matches all criteria that you specify. To remove criteria, click the – button to remove the last added criterion or click the **Clear Filter** button to remove all added search criteria.

Step 3 Click Find.

All matching records display. You can change the number of items that display on each page by choosing a different value from the Rows per Page drop-down list box.

For a description of the IP Preferences fields, see

| Field           | Description                                                                                                    |
|-----------------|----------------------------------------------------------------------------------------------------|
| Application     | Name of the application using (listening on) the port.                                                                                             |
| Protocol        | Protocol used on this port (TCP, UDP, and so on).                                                                                                  |
| Port Number     | Numeric port number.                                                                                                    |
| Туре            | Type of traffic allowed on this port:                                                                                                    |
|                 | • Public—All traffic allowed                                                                                                    |
|                 | • Translated—All traffic allowed but forwarded to a different port                                                                                 |
|                 | • Private—Traffic only allowed from a defined set of remote servers, for example, other nodes in the cluster                                       |
| Translated Port | Traffic destined for this port get forwarded to the<br>port listed in the Port Number column. This field<br>applies to Translated type ports only. |
| Status          | Status of port usage:                                                                                                    |
|                 | • Enabled—In use by the application and opened by the firewall                                                                                     |
|                 | • Disabled—Blocked by the firewall and not in use                                                                                                  |
| Description     | Brief description of how the port is used.                                                                                                    |

### Table 3-6 IP Preferences Field Descriptions

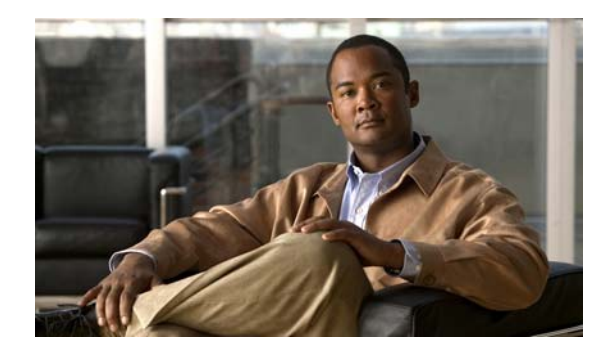

# **CHAPTER 4**

# Settings

Use the Settings options to display and change IP settings, host settings, and Network Time Protocol (NTP) settings.

This chapter contains the following sections:

- IP Settings, page 4-1
- NTP Servers, page 4-3
- SMTP Settings, page 4-4
- Time Settings, page 4-5

## **IP Settings**

The IP Settings options allow you to view and change IP and port setting for the Ethernet connection and, on subsequent nodes, to set the IP address of the publisher.

This section contains the following topics:

- Ethernet Settings, page 4-1
- Ethernet IPv6 Configuration Settings, page 4-2
- Publisher Settings, page 4-3

### **Ethernet Settings**

The IP Settings window indicates whether Dynamic Host Configuration Protocol (DHCP) is active and also provides the related Ethernet IP addresses, as well as the IP address for the network gateway.

All Ethernet settings apply only to Eth0. You cannot configure any settings for Eth1. The Maximum Transmission Unit (MTU) on Eth0 defaults to 1500.

To view IP settings, do the following procedure.

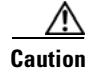

Do not use the procedure to change IP settings for Cisco Unity Connection.

For information on changing the IP address of a Connection server, see the "Changing the IP Addresses of Cisco Unity Connection Servers" chapter in the applicable *Reconfiguration and Upgrade Guide for* Cisco Unity Connection at http://www.giago.gom/op/US/producto/ps6500/prod\_installation\_guideg\_list.html

http://www.cisco.com/en/US/products/ps6509/prod\_installation\_guides\_list.html.

I

For information on changing the host name of a Connection server, see the "Renaming Cisco Unity Connection Servers" chapter in the applicable *Reconfiguration and Upgrade Guide for* Cisco Unity Connection at http://www.cisco.com/en/US/products/ps6509/prod\_installation\_guides\_list.html.

#### Procedure

Step 1 From the Cisco Unified Communications Operating System Administration window, navigate to Settings > IP > Ethernet.

The Ethernet Settings window displays. For a description of the fields on the Ethernet Settings window, see Table 4-1.

| Table 4-1 | Ethernet C | Configuration | Fields and | Descriptions |
|-----------|------------|---------------|------------|--------------|
|           |            |               |            |              |

| Field           | Description                                    |
|-----------------|------------------------------------------------|
| DHCP            | Indicates whether DHCP is Enabled or Disabled. |
| Hostname        | Displays the host name of the server.          |
| IP Address      | Displays the IP address of the system.         |
| Subnet Mask     | Displays the IP subnet mask address.           |
| Default Gateway | Shows the IP address of the network gateway.   |

### **Ethernet IPv6 Configuration Settings**

Note

The settings detailed below are applicable to Cisco Unity Connection release 9.0. IPv6 is not supported in earlier versions of Cisco Unity Connection.

The Ethernet IPv6 Configuration Settings page allows you to enable IPv6, and to determine a method for obtaining the IP addresses.

To view or change the IPv6 settings, follow this procedure:

#### Procedure

- Step 1From the Cisco Unified Communications Operating System Administration window, navigate to<br/>Settings > IP > Ethernet IPv6 Configuration.
- **Step 2** To modify the ethernet IPv6 settings, enter the new values in the applicable fields. For a description of the fields on the Ethernet IPv6 Configuration Settings window, see Table 4-2.
- **Step 3** To preserve your changes, select **Save**.

| Field              | Description                                                                                                    |  |
|--------------------|----------------------------------------------------------------------------------------------------|--|
| Enable IPv6        | Check this check box to enable IPv6.                                                                                                    |  |
| Address Source     | Select one of the following:                                                                                                    |  |
|                    | • Router Advertisement—Select this option if your network router is configured to advertise the network prefix to servers on the network.                                                                                                    |  |
|                    | • DHCP—Select this option to use the DHCPv6 protocol to assign addresses to your server (note that you must be running a DHCPv6 server on the network to provide the addresses).                                                                                                    |  |
|                    | • Manual Entry—Select this option if you want to enter an address manually in the IPv6 Address field.                                                                                                    |  |
|                    | <b>Note</b> Cisco recommends that the Cisco Unity Connection server use a static non-link-local IPv6 address. If the server obtains the IPv6 address from the DHCPv6 server or via stateless address autoconfiguration, ensure that the server only obtains one non-link-local IPv6 address from the DHCPv6 server. |  |
|                    | <b>Note</b> Unless you specify Manual Entry, the IPv6 Address and Subnet Mask fields remain read only.                                                                                                    |  |
| IPv6 Address       | If you chose Manual Entry as the Address Source, enter an IPv6 address.                                                                                                    |  |
|                    | For example, enter:                                                                                                    |  |
|                    | 2001:0DB8:BBBB:CCCC:0987:65FF:FE01:2345                                                                                                    |  |
| Subnet Mask        | If you chose Manual Entry as the Address Source, enter a prefix length (from 0 through 128), indicating the number of bits in the address that correspond to the prefix of the network.                                                                                                    |  |
|                    | For example, enter:                                                                                                    |  |
|                    | 64                                                                                                    |  |
| Update with Reboot | Check this check box if you want an immediate reboot of the server to occur when you save the updated settings.                                                                                                    |  |
|                    | <b>Note</b> For the IPv6 settings to take effect, you must reboot the system.                                                                                                    |  |

| Table 4-2 | Ethernet IPv | 6 Configuration | Fields and  | Descriptions |
|-----------|--------------|-----------------|-------------|--------------|
|           |              | o ooningaration | r icius unu | Descriptions |

### **Publisher Settings**

This feature is only applicable if Cisco Unified Communications Manager is installed alone on the server.

# **NTP Servers**

ſ

Ensure that external NTP servers are stratum 9 or higher (1-9). To add, delete, or modify an external NTP server, follow this procedure:

| 7                          |                                                                                                    |
|----------------------------|----------------------------------------------------------------------------------------------------|
| If Cor<br>also c           | nnection is installed on a virtual machine, changing which NTP server is the first server in the list<br>hanges the calculated value of the license MAC and invalidates the Connection license.                                                                         |
| For in<br>Conne<br>http:// | formation on getting replacement Connection licenses, see the "Managing Licenses in Cisco Unity ection" chapter of the <i>System Administration Guide for Cisco Unity Connection 9.x</i> at<br>//www.cisco.com/en/US/products/ps6509/prod_maintenance_guides_list.html. |
| You c                      | an only configure the NTP server settings on the first node or publisher.                                                                                                    |
| Proce                      | dure                                                                                                    |
| From<br>Settin             | the Cisco Unified Communications Operating System Administration window, navigate to <b>ags &gt; NTP Servers</b> .                                                                                                    |
| The N                      | TP Server Settings window displays.                                                                                                    |
| You c                      | an add, delete, or modify an NTP server:                                                                                                    |
|                            |                                                                                                    |
| Note                       | To avoid potential compatibility, accuracy, and network jitter problems, the external NTP servers that you specify for the primary node should be NTP v4 (version 4). If you are usingIPv6 addressing, external NTP servers must be NTP v4.                             |
| • T                        | o delete an NTP server, check the check box in front of the appropriate server and click <b>Delete</b> .                                                                                                    |
| • T                        | o add an NTP server, click Add, enter the hostname or IP address, and then click Save.                                                                                                    |
| • To<br>Sa                 | o modify an NTP server, click the IP address, modify the hostname or IP address, and then click <b>ave</b> .                                                                                                    |
| Noto                       | Any change that you make to the NTP servers can take up to 5 minutes to complete. Whenever                                                                                                    |
| IADIG                      | you make any change to the NTP servers, you must refresh the window to display the correct status.                                                                                                    |
| To ref                     | resh the NTP Server Settings window and display the correct status, choose Settings > NTP.                                                                                                    |
|                            |                                                                                                    |
| Note                       | After deleting, modifying, or adding the NTP server, you must restart all other nodes in the cluster for the changes to take affect.                                                                                                    |
|                            |                                                                                                    |

# **SMTP Settings**

The SMTP Settings window allows you to view or set the SMTP hostname and indicates whether the SMTP host is active.

| If Connection is installed on a virtual machine, changing the SMTP hostname or IP address also changes the calculated value of the license MAC and invalidates the Connection license.                                                                                              |
|----------------------------------------------------------------------------------------------------|
| For information on getting replacement Connection licenses, see the "Managing Licenses in Cisco Unity Connection" chapter of the <i>System Administration Guide for Cisco Unity Connection 9.x</i> at http://www.cisco.com/en/US/products/ps6509/prod_maintenance_guides_list.html. |
|                                                                                                    |
| If you want the system to send you e-mail, you must configure an SMTP host.                                                                                                    |
| To access the SMTP settings, follow this procedure:                                                                                                    |
| Procedure                                                                                                    |
| From the Cisco Unified Communications Operating System Administration window, navigate to <b>Settings &gt; SMTP</b> .                                                                                                    |
| The SMTP Settings window displays.                                                                                                    |
| Enter or modify the SMTP hostname or IP address.                                                                                                    |
| Click Save.                                                                                                    |
|                                                                                                    |

# **Time Settings**

To manually configure the time, follow this procedure:

```
Note
```

I

Before you can manually configure the server time, you must delete any NTP servers that you have configured. See the "NTP Servers" section on page 4-3 for more information.

#### Procedure

- Step 1 From the Cisco Unified Communications Operating System Administration window, navigate to Settings > Time.
- **Step 2** Enter the date and time for the system.
- Step 3 Click Save.
- **Step 4** On a Cisco Unity Connection server, if you changed the date or if you changed the time by more than two minutes, use the CLI command **utils system restart** to restart the server.

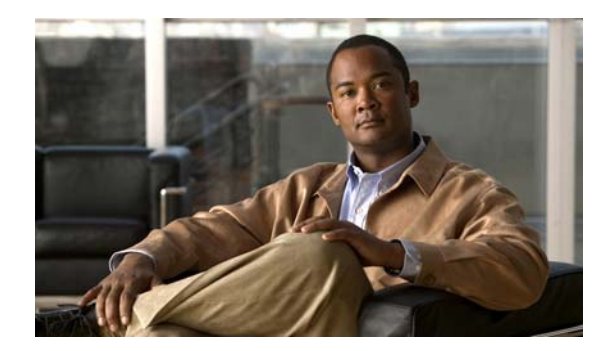

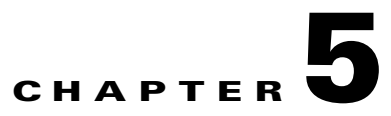

# **System Restart**

This section provides procedures for using the following restart options:

- Switch Versions and Restart, page 5-1
- Restart Current Version, page 5-1
- Shut Down the System, page 5-2

## **Switch Versions and Restart**

You can use this option both when you are upgrading to a newer software version and when you need to fall back to an earlier software version. To shut down the system that is running on the active disk partition and then automatically restart the system by using the software version on the inactive partition, follow this procedure:

Caution

This procedure causes the system to restart and become temporarily out of service.

| Procedur | e |
|----------|---|
|----------|---|

**Step 1** From the Cisco Unified Communications Operating System Administration window, navigate to **Settings > Version**.

The Version Settings window, which shows the software version on both the active and inactive partitions, displays.

Step 2 To switch versions and restart, click Switch Versions. To stop the operation, click Cancel.

If you click **Switch Version**, the system restarts, and the partition that is currently inactive becomes active.

# **Restart Current Version**

To restart the system on the current partition without switching versions, follow this procedure:

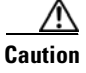

This procedure causes the system to restart and become temporarily out of service.

|        | Procedure                                                                                                    |  |  |
|--------|----------------------------------------------------------------------------------------------------|--|--|
| Step 1 | From the Cisco Unified Communications Operating System Administration window, navigate to <b>Settings &gt; Version</b> . |  |  |
|        | The Version Settings window, which shows the software version on both the active and inactive partitions, displays.      |  |  |
| Step 2 | To restart the system, click <b>Restart</b> or, to stop the operation, click <b>Cancel</b> .                             |  |  |
|        | If you click <b>Restart</b> , the system restarts on the current partition without switching versions.                   |  |  |

### Shut Down the System

Caution

Do not press the power button on the server to shut down the server or to reboot the server. If you do, you may accidentally corrupt the file system, which may prevent you from being able to reboot your server.

To shut down the system, follow Procedure 1 or Procedure 2.

Caution

This procedure causes the system to shut down.

#### **Procedure 1**

**Step 1** From the Cisco Unified Communications Operating System Administration window, navigate to **Settings > Version**.

The Version Settings window, which shows the software version on both the active and inactive partitions, displays.

Step 2 To shut down the system, click Shutdown or, to stop the operation, click Cancel.

If you click Shutdown, the system halts all processes and shuts down.

۹, Note The hardware may require several minutes to power down.

#### **Procedure 2 (Alternative to Procedure 1)**

**Step 1** Run the CLI command **utils system shutdown** or the command **utils system restart**. For information on how to run CLI commands, refer to the *Command Line Interface Reference Guide for Cisco Unifed Communications Solutions*.

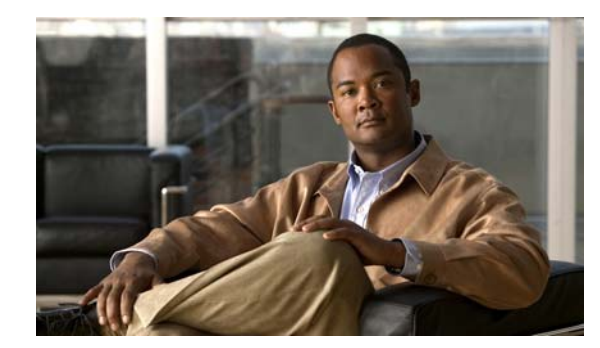

# CHAPTER **6**

# **Security**

This chapter describes Certificate Management and IPSec Management and provides procedures for performing the following tasks:

- Set Internet Explorer Security Options, page 6-1
- Manage Certificates and Certificate Trust Lists, page 6-1
- IPSEC Management, page 6-9

# **Set Internet Explorer Security Options**

To download certificates from the server, ensure your Internet Explorer security settings are configured as follows:

### Procedure

| Step 1 | Start Internet Explorer.                                                      |
|--------|-------------------------------------------------------------------------------|
| Step 2 | Navigate to <b>Tools &gt; Internet Options</b> .                              |
| Step 3 | Click the <b>Advanced</b> tab.                                                |
| Step 4 | Scroll down to the Security section on the Advanced tab.                      |
| Step 5 | If necessary, clear the <b>Do not save encrypted pages to disk</b> check box. |
| Step 6 | Click <b>OK</b> .                                                             |

# Manage Certificates and Certificate Trust Lists

The following topics describe the functions that you can perform from the Certificate Management menu:

• Display Certificates

I

- Download a Certificate
- Delete and Regenerate a Certificate
- Upload a Certificate or Certificate Trust List

• Using Third-Party CA Certificates

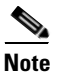

To access the Security menu items, you must log in to Cisco Unified Communications Operating System Administration again by using your administrator password.

### **Display Certificates**

To display existing certificates, follow this procedure:

|        | Procedure                                                                                                    |
|--------|----------------------------------------------------------------------------------------------------|
| Step 1 | Navigate to Security > Certificate Management.                                                                               |
|        | The Certificate List window displays.                                                                                        |
| Step 2 | You can use the Find controls to filter the certificate list.                                                                |
| Step 3 | To view details of a certificate or trust store, click its file name.                                                        |
|        | The Certificate Configuration window displays information about the certificate.                                             |
| Step 4 | To return to the Certificate List window, select <b>Back To Find/List</b> in the Related Links list; then, click <b>Go</b> . |

### **Download a Certificate**

To download a certificate from the Cisco Unified Communications Operating System to your PC, follow this procedure:

### Procedure

| Navigate to Security > Certificate Management.                |
|---------------------------------------------------------------|
| The Certificate List window displays.                         |
| You can use the Find controls to filter the certificate list. |
| Click the file name of the certificate.                       |
| The Certificate Configuration window displays.                |
| Click Download.                                               |
| In the File Download dialog box, click <b>Save</b> .          |
|                                                               |

### **Delete and Regenerate a Certificate**

These sections describe deleting and regenerating a certificate:

• Deleting a Certificate

• Regenerating a Certificate

### **Deleting a Certificate**

To delete a trusted certificate, follow this procedure:

| ∕!∖     |
|---------|
| Caution |

| Deleting a certificate can affect your system operations. Any existing CSR for the certificate that you |
|----------------------------------------------------------------------------------------------------|
| choose from the Certificate list gets deleted from the system, and you must generate a new CSR. For     |
| more information, see the "Generating a Certificate Signing Request" procedure on page 6-7.             |

#### Procedure

| Step 1 | Navigate to <b>Security &gt; Certificate Management</b> .     |
|--------|---------------------------------------------------------------|
|        | The Certificate List window displays.                         |
| Step 2 | You can use the Find controls to filter the certificate list. |
| Step 3 | Click the file name of the certificate or CTL.                |
|        | The Certificate Configuration window displays.                |
| Step 4 | Click <b>Delete</b> .                                         |

### **Regenerating a Certificate**

To regenerate a certificate, follow this procedure:

| Regenerating a certificate can affect your system operations.                                                                     |
|----------------------------------------------------------------------------------------------------|
| Procedure                                                                                                    |
| Navigate to Security > Certificate Management.                                                                                    |
| The Certificate List window displays.                                                                                             |
| Click Generate New.                                                                                                    |
| The Generate Certificate dialog box opens.                                                                                        |
| Choose a certificate name from the Certificate Name list. For a description of the certificate names that display, see Table 6-1. |
| Click Generate New.                                                                                                    |

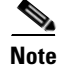

ſ

After you regenerate certificates in Cisco Unified Communications Operating System, you must perform a backup so that the latest backup contains the regenerated certificates. If your backup does not contain the regenerated certificates and you must perform restoration tasks for any reason, you must manually

I

unlock each phone in your system so that the phone can register with Cisco Unified Communications Manager. For information on performing a backup, refer to the *Disaster Recovery System Administration Guide*.

| Name        | Description                                                                                                    |
|-------------|----------------------------------------------------------------------------------------------------|
| tomcat      | This self-signed root certificate gets generated during installation for the HTTPS server.                                                                                                    |
| ipsec       | This self-signed root certificate gets generated<br>during installation for IPSec connections with<br>MGCP and H.323 gateways.                                                                                                    |
| CallManager | This self-signed root certificate automatically<br>installs when you install Cisco Unified<br>Communications Manager. This certificate<br>provides server identification, including the<br>server name and the Global Unique Identifier<br>(GUID). |
| CAPF        | The system copies this root certificate to your<br>server or to all servers in the cluster after you<br>complete the Cisco CTL client configuration.                                                                                               |

 Table 6-1
 Certificate Names and Descriptions

### **Upload a Certificate or Certificate Trust List**

### <u>A</u> Caution

Uploading a new certificate or certificate trust list (CTL) file can affect your system operations. After you upload a new certificate or certificate trust list, you must restart the CiscoCallManager service by navigating to **Cisco Unified Serviceability > Tools > Service Activation**. For more information, see the *Cisco Unified Serviceability Administration Guide*.

۵, Note

The system does not distribute trust certificates to other cluster nodes automatically. If you need to have the same certificate on more than one node, you must upload the certificate to each node individually.

These sections describe how to upload a CA root certificate, application certificate, or CTL file to the server:

- Upload a Certificate
- Upload a Certificate Trust List
- Upload a Directory Trust Certificate

### Upload a Certificate

#### Procedure

**Step 1** Navigate to **Security > Certificate Management**.

The Certificate List window displays.

Step 2 Click Upload Certificate.

The Upload Certificate dialog box opens.

- Step 3 Select the certificate name from the Certificate Name list.
- **Step 4** If you are uploading an application certificate that was issued by a third-party CA, enter the name of the CA root certificate in the **Root Certificate** text box. If you are uploading a CA root certificate, leave this text box empty.
- **Step 5** Select the file to upload by doing one of the following steps:
  - In the Upload File text box, enter the path to the file.
  - Click the Browse button and navigate to the file; then, click Open.
- **Step 6** To upload the file to the server, click the **Upload File** button.

### **Upload a Certificate Trust List**

#### Procedure

| Step 1 | Navigate to <b>Security &gt; Certificate Management</b> .                                                                                                    |  |
|--------|----------------------------------------------------------------------------------------------------|--|
|        | The Certificate List window displays.                                                                                                    |  |
| Step 2 | Click Upload Certificate.                                                                                                    |  |
|        | The Upload Certificate Trust List dialog box opens.                                                                                                    |  |
| Step 3 | Select the certificate name from the Certificate Name list.                                                                                                    |  |
| Step 4 | If you are uploading an application certificate that was issued by a third-party CA, enter the name of the CA root certificate in the <b>Root Certificate</b> text box. If you are uploading a CA root certificate, leave this text box empty. |  |
| Step 5 | Select the file to upload by doing one of the following steps:                                                                                                    |  |
|        | • In the <b>Upload File</b> text box, enter the path to the file.                                                                                                    |  |
|        | • Click the <b>Browse</b> button and navigate to the file; then, click <b>Open</b> .                                                                                                    |  |
| Step 6 | To upload the file to the server, click the Upload File button.                                                                                                    |  |

### **Upload a Directory Trust Certificate**

ſ

Procedure

| Step 1 | Navigate to <b>Security &gt; Certificate Management</b> . |
|--------|-----------------------------------------------------------|
|        | The Certificate List window displays.                     |
| Step 2 | Click Upload Certificate.                                 |
|        | The Upload Certificate Trust List dialog box opens.       |
| Step 3 | Select directory-trust from the Certificate Name list.    |

| Step 4  | Enter the file to upload in the Upload File field.                                   |
|---------|--------------------------------------------------------------------------------------|
| Step 5  | To upload the file, click the Upload File button.                                    |
| Step 6  | Log into Cisco Unified Serviceability.                                               |
| Step 7  | Navigate to Tools > Control Center - Feature Services.                               |
| Step 8  | Restart the service Cisco Dirsync.                                                   |
| Step 9  | Log in to the Cisco Unified Communications Operating System CLI as an administrator. |
| Step 10 | To restart the Tomcat service, enter the command utils service restart Cisco Tomcat. |
| Step 11 | After the services have been restarted, you can add the directory agreement for SSL. |

### **Using Third-Party CA Certificates**

Cisco Unified Communications Operating System supports certificates that a third-party Certificate Authority (CA) issues with PKCS # 10 Certificate Signing Request (CSR). The following table provides an overview of this process, with references to additional documentation:

|        | Task                                                        | For More Information                                                                                                    |
|--------|-------------------------------------------------------------|----------------------------------------------------------------------------------------------------|
| Step 1 | Generate a CSR on the server.                               | See the "Generating a Certificate Signing Request" section on page 6-7.                                                                                            |
| Step 2 | Download the CSR to your PC.                                | See the "Download a Certificate Signing Request" section on page 6-7.                                                                                              |
| Step 3 | Use the CSR to obtain an application certificate from a CA. | Get information about obtaining application certificates from your<br>CA. See "Obtaining Third-Party CA Certificates" section on<br>page 6-8 for additional notes. |
| Step 4 | Obtain the CA root certificate.                             | Get information about obtaining a root certificate from your CA.<br>See "Obtaining Third-Party CA Certificates" section on page 6-8<br>for additional notes.       |
| Step 5 | Upload the CA root certificate to the server.               | See the "Upload a Certificate" section on page 6-4.                                                                                                    |
| Step 6 | Upload the application certificate to the server.           | See the "Upload a Certificate" section on page 6-4.                                                                                                    |

|        | Task                                                                                                    | For More Information                                                                                                    |
|--------|----------------------------------------------------------------------------------------------------|----------------------------------------------------------------------------------------------------|
| Step 7 | If you updated the certificate for<br>CAPF or Cisco Unified<br>Communications Manager,<br>generate a new CTL file. | See the Cisco Unified Communications Manager Security Guide.                                                                                                    |
| Step 8 | Restart the services that are affected by the new certificate.                                                     | For all certificate types, restart the corresponding service (for<br>example, restart the Tomcat service if you updated the Tomcat<br>certificate). In addition, if you updated the certificate for CAPF or<br>Cisco Unified Communications Manager, restart the TFTP<br>service.                       |
|        | S<br>A                                                                                                    | <ul> <li>Note If you updated the Tomcat certificate, you also must restart the Connection IMAP Server service in Cisco Unity Connection Serviceability.</li> <li>See the Cisco Unified Communications Manager Serviceability Administration Guide for information about restarting services.</li> </ul> |

### **Generating a Certificate Signing Request**

To generate a Certificate Signing Request (CSR), follow these steps:

# Procedure Step 1 Navigate to Security > Certificate Management. The Certificate List window displays. Step 2 Click Generate CSR. The Generate Certificate Signing Request dialog box opens. Step 3 Select the certificate name from the Certificate Name list.

### 

**Note** For the current release of the Cisco Unified Operating System, the Directory option no longer displays in the list of Certificate Names. However, you can still upload a Directory Trust certificate from a previous release, which is required for the DirSync service to work in Secure mode.

Step 4 Click Generate CSR.

### **Download a Certificate Signing Request**

To download a Certificate Signing Request, follow this procedure:

### Procedure

**Step 1** Navigate to **Security > Certificate Management**.

The Certificate List window displays.

| Step 2 | Click <b>Download CSR</b> .                                 |
|--------|-------------------------------------------------------------|
|        | The Download Certificate Signing Request dialog box opens.  |
| Step 3 | Select the certificate name from the Certificate Name list. |
| Step 4 | Click Download CSR.                                         |
| Step 5 | In the File Download dialog box, click Save.                |
|        |                                                             |

### **Obtaining Third-Party CA Certificates**

To use an application certificate that a third-party CA issues, you must obtain both the signed application certificate and the CA root certificate from the CA. Get information about obtaining these certificates from your CA. The process varies among CAs.

CAPF and Cisco Unified Communications Manager CSRs include extensions that you must include in your request for an application certificate from the CA. If your CA does not support the ExtensionRequest mechanism, you must enable the X.509 extensions that are listed on the final page of the CSR generation process.

Cisco Unified Communications Operating System generates certificates in DER and PEM encoding formats and generates CSRs in PEM encoding format. It accepts certificates in DER and PEM encoding formats.

For all certificate types except CAPF, obtain and upload a CA root certificate and an application certificate on each node.

For CAPF, obtain and upload a CA root certificate and an application certificate only on the first node.

CAPF and Cisco Unified Communications Manager CSRs include extensions that you must include in your request for an application certificate from the CA. If your CA does not support the ExtensionRequest mechanism, you must enable the X.509 extensions, as follows:

• The CAPF CSR uses the following extensions:

```
X509v3 extensions:
X509v3 Key Usage:
Digital Signature, Certificate Sign
X509v3 Extended Key Usage:
TLS Web Server Authentication, IPSec End System
```

• The CSRs for Cisco Unified Communications Manager, Tomcat, and IPSec use the following extensions:

```
X509v3 Key Usage:
Digital Signature, Key Encipherment, Data Encipherment, Key Agreement
X509v3 Extended Key Usage:
TLS Web Server Authentication, TLS Web Client Authentication, IPSec End System
```

Upload the CA root certificate of the CA that signed an application certificate. If a subordinate CA signs an application certificate, you must upload the CA root certificate of the subordinate CA, not the root CA.

You upload CA root certificates and application certificates by using the same Upload Certificate dialog box. When you upload a CA root certificate, choose the certificate name with the format *certificate type*-trust. When you upload an application certificate, choose the certificate name that only includes the certificate type. For example, choose **tomcat**-trust when you upload a Tomcat CA root certificate; choose **tomcat** when you upload a Tomcat application certificate.

When you upload a CAPF CA root certificate, it gets copied to the CallManager-trust store, so you do not need to upload the CA root certificate for CallManager separately.

### **Monitor Certificate Expiration Dates**

The system can automatically send you an e-mail when a certificate is close to its expiration date. To view and configure the Certificate Expiration Monitor, follow this procedure:

#### Procedure

- Step 1 To view the current Certificate Expiration Monitor configuration, navigate to Security > Certificate Monitor.
   The Certificate Monitor window displays.
- **Step 2** Enter the required configuration information. See Table 6-2 for a description of the Certificate Monitor Expiration fields.
- Step 3 To save your changes, click Save.

### Table 6-2 Certificate Monitor Field Descriptions

| Field                      | Description                                                                           |
|----------------------------|---------------------------------------------------------------------------------------|
| Notification Start Time    | Enter the number of days before the certificate expires that you want to be notified. |
| Notification Frequency     | Enter the frequency for notification, either in hours or days.                        |
| Enable E-mail Notification | Select the check box to enable e-mail notification.                                   |
| Email IDs                  | Enter the e-mail address to which you want notifications sent.                        |
|                            | <b>Note</b> For the system to send notifications, you must configure an SMTP host.    |

## **IPSEC Management**

The following topics describe the functions that you can perform with the IPSec menu:

- Set Up a New IPSec Policy
- Managing Existing IPSec Policies

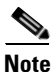

IPSec does not automatically get set up between nodes in the cluster during installation.

### Set Up a New IPSec Policy

To set up a new IPSec policy and association, follow this procedure:

| ]      | Because any changes that you make to an IPSec policy during a system upgrade will get lost, do not modify or create IPSec policies during an upgrade. |
|--------|----------------------------------------------------------------------------------------------------|
| ]      | IPSec, especially with encryption, will affect the performance of your system.                                                                        |
| I      | Procedure                                                                                                    |
| ]      | Navigate to Security > IPSEC Configuration.                                                                                                    |
| ,      | The IPSEC Policy List window displays.                                                                                                    |
| (      | Click Add New.                                                                                                    |
| ,      | The IPSEC Policy Configuration window displays.                                                                                                    |
|        | Enter the appropriate information on the IDSEC Daliay Configuration window. For a description of t                                                    |
| ]<br>1 | fields on this window, see Table 6-3.                                                                                                    |

### Table 6-3 IPSEC Policy and Association Field Descriptions

| Field                 | Description                                                                                                    |  |
|-----------------------|----------------------------------------------------------------------------------------------------|--|
| Policy Group Name     | Specifies the name of the IPSec policy group. The name can contain only letters, digits, and hyphens.                                                                                                    |  |
| Policy Name           | Specifies the name of the IPSec policy. The name can contain only letters, digits, and hyphens.                                                                                                    |  |
| Authentication Method | Specifies the authentication method.                                                                                                    |  |
| Preshared Key         | Specifies the preshared key if you selected Pre-shared Key the Authentication Name field.                                                                                                    |  |
|                       | Note Pre-shared IPSec keys can contain alphanumeric characters and hyphens only, not white spaces or any other characters. If you are migrating from a Windows-based version of Cisco Unified Communications Manager, you may need to change the name of your pre-shared IPSec keys, so they are compatible with current versions of Cisco Unified Communications Manager. |  |
| Peer Type             | Specifies whether the peer is the same type or different.                                                                                                    |  |
| Destination Address   | Specifies the IP address or FQDN of the destination.                                                                                                    |  |
| Destination Port      | Specifies the port number at the destination.                                                                                                    |  |
| Source Address        | Specifies the IP address or FQDN of the source.                                                                                                    |  |
| Source Port           | Specifies the port number at the source.                                                                                                    |  |
| Mode                  | Specifies Transport mode.                                                                                                    |  |
| Remote Port           | Specifies the port number to use at the destination.                                                                                                    |  |

| Field                | Description                                                                              |
|----------------------|------------------------------------------------------------------------------------------|
| Protocol             | Specifies the specific protocol, or Any:                                                 |
|                      | • TCP                                                                                    |
|                      | • UDP                                                                                    |
|                      | • Any                                                                                    |
| Encryption Algorithm | From the drop-down list, choose the encryption algorithm.<br>Choices include             |
|                      | • DES                                                                                    |
|                      | • 3DES                                                                                   |
| Hash Algorithm       | Specifies the hash algorithm                                                             |
|                      | • SHA1—Hash algorithm that is used in phase 1 IKE negotiation                            |
|                      | • MD5—Hash algorithm that is used in phase 1 IKE negotiation                             |
| ESP Algorithm        | From the drop-down list, choose the ESP algorithm. Choices include                       |
|                      | • NULL_ENC                                                                               |
|                      | • DES                                                                                    |
|                      | • 3DES                                                                                   |
|                      | BLOWFISH                                                                                 |
|                      | • RIJNDAEL                                                                               |
| Phase One Life Time  | Specifies the lifetime for phase One, IKE negotiation, in seconds.                       |
| Phase One DH         | From the drop-down list, choose the phase One DH value.<br>Choices include: 2, 1, and 5. |
| Phase Two Life Time  | Specifies the lifetime for phase Two, IKE negotiation, in seconds.                       |
| Phase Two DH         | From the drop-down list, choose the phase Two DH value.<br>Choices include: 2, 1, and 5. |
| Enable Policy        | Check the check box to enable the policy.                                                |

#### Table 6-3 IPSEC Policy and Association Field Descriptions (continued)

### **Managing Existing IPSec Policies**

To display, enable or disable, or delete an existing IPSec policy, follow this procedure:

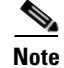

ſ

Because any changes that you make to an IPSec policy during a system upgrade will get lost, do not modify or create IPSec policies during an upgrade.

| IPSec, especially with encryption, will affect the performance of your system. |       |                                                                                                    |
|--------------------------------------------------------------------------------|-------|----------------------------------------------------------------------------------------------------|
|                                                                                |       |                                                                                                    |
| Ar                                                                             | ny cl | hanges that you make to the existing IPSec policies can impact your normal system operations.                                                                     |
| Pro                                                                            | oced  | ure                                                                                                    |
| Na                                                                             | avig  | ate to Security > IPSEC Configuration.                                                                                                    |
| 4                                                                              |       |                                                                                                    |
| No                                                                             | te    | To access the Security menu items, you must log in to Cisco Unified Communications Operating<br>System Administration again by using your Administrator password. |
| Th                                                                             | ie IF | SEC Policy List window displays.                                                                                                    |
| То                                                                             | dis   | play, enable, or disable a policy, follow these steps:                                                                                                    |
| a.                                                                             | C     | lick the policy name.                                                                                                    |
|                                                                                | Tl    | ne IPSEC Policy Configuration window displays.                                                                                                    |
| b.                                                                             | To    | enable or disable the policy, use the Enable Policy check box.                                                                                                    |
| C.                                                                             | C     | lick Save.                                                                                                    |
| То                                                                             | del   | ete one or more policies, follow these steps:                                                                                                    |
| a.                                                                             | C     | neck the check box next to the policies that you want to delete.                                                                                                  |
|                                                                                | Ye    | ou can click Select All to select all policies or Clear All to clear all the check boxes.                                                                         |
| b.                                                                             | C     | ick Delete Selected.                                                                                                    |

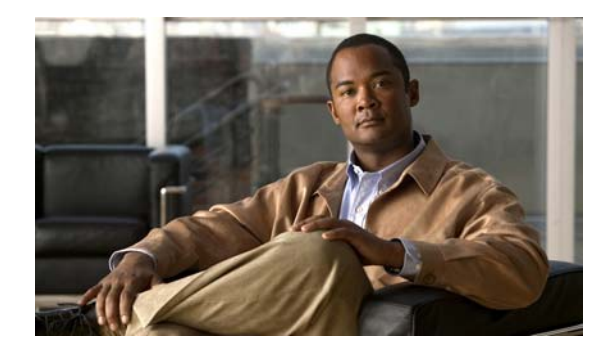

# CHAPTER **7**

# **Software Upgrades**

For information on upgrading Cisco Unity Connection to the shipping version, see the applicable chapter in the *Reconfiguration and Upgrade Guide for Cisco Unity Connection Release 9.x* at http://www.cisco.com/en/US/docs/voice\_ip\_comm/connection/9x/upgrade/guide/9xcucrugx.html.

For information on installing Cisco Unity Connection languages, see the "Adding Languages to the Cisco Unity Connection 9.x System" chapter of the *Reconfiguration and Upgrade Guide for Cisco Unity Connection Release* 9.x at

http://www.cisco.com/en/US/docs/voice\_ip\_comm/connection/9x/upgrade/guide/9xcucrugx.html.

# **Setting Up a Customized Log-on Message**

You can upload a text file that contains a customized log-on message that appears in Cisco Unified Communications Operating System Administration, Cisco Unified Serviceability, Disaster Recovery System Administration, Cisco Unity Connection Administration, Cisco Unity Connection Serviceability Administration, Cisco Personal Communications Assistant (CPCA) and the command line interface.

To upload a customized log-on message, follow this procedure:

### Procedure

| Step 1 | From the Cisco Unified Communications Operating System Administration window, navigate to Software <b>Upgrades &gt; Customized Logon Message</b> . |                                                    |
|--------|----------------------------------------------------------------------------------------------------|----------------------------------------------------|
|        | The C                                                                                                    | ustomized Logon Message window displays.           |
| Step 2 | To choose the text file that you want to upload, click Browse.                                                                                     |                                                    |
| Step 3 | Click Upload File.                                                                                                    |                                                    |
|        |                                                                                                    |                                                    |
|        | Note                                                                                                    | You cannot upload a file that is larger than 10kB. |
|        | The sy                                                                                                    | stem displays the customized log-on message.       |
| Step 4 | <b>p 4</b> To revert to the default log-on message, click <b>Delete</b> .                                                                          |                                                    |
|        | Your customized log-on message gets deleted, and the system displays the default log-on message.                                                   |                                                    |

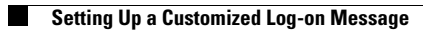

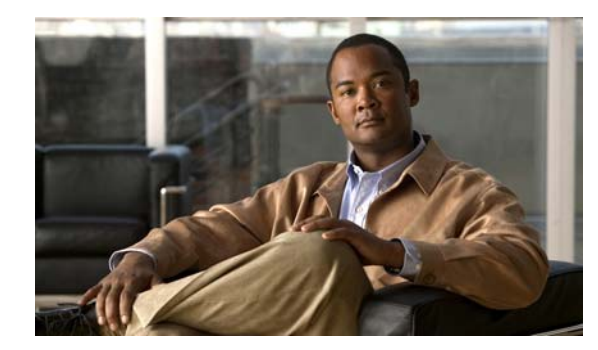

# CHAPTER 8

# **Services**

This chapter describes the utility functions that are available on the operating system, which include pinging another system and setting up remote support.

This chapter contains the following sections:

- Ping, page 8-1
- Remote Support, page 8-2

# Ping

ſ

The Ping Utility window enables you to ping another server in the network. To ping another system, follow this procedure:

#### Procedure

| Step 1 | <ol> <li>From the Cisco Unified Communications Operating System Administration window, navigate<br/>Services &gt; Ping.</li> </ol> |                                                                                                    |  |  |
|--------|----------------------------------------------------------------------------------------------------|----------------------------------------------------------------------------------------------------|--|--|
|        | The P                                                                                                    | The Ping Remote window displays.                                                                                                    |  |  |
| Step 2 | Enter the IP address or network name for the system that you want to ping.                                                         |                                                                                                    |  |  |
| Step 3 | Enter the ping interval in seconds.                                                                                                |                                                                                                    |  |  |
| Step 4 | Enter the packet size.                                                                                                    |                                                                                                    |  |  |
| Step 5 | 5 Enter the ping count, the number of times that you want to ping the system.                                                      |                                                                                                    |  |  |
|        |                                                                                                    |                                                                                                    |  |  |
|        | Note                                                                                                    | When you specify multiple pings, the ping command does not display the ping date and time in real time. Be aware that the Ping command displays the data after the number of pings that you specified completes. |  |  |
| Step 6 | Choose whether you want to validate IPSec.                                                                                         |                                                                                                    |  |  |
| Step 7 | 7 Click <b>Ping</b> .                                                                                                    |                                                                                                    |  |  |
|        | The P                                                                                                    | ing Remote window displays the ping statistics.                                                                                                    |  |  |
|        |                                                                                                    |                                                                                                    |  |  |

### **Remote Support**

From the Remote Account Support window, you can set up a remote account that Cisco support personnel can use to access the system for a specified time.

The remote support process works like this:

- 1. The customer sets up a remote support account. This account includes a time limit on how long Cisco personnel can access it. This time limit can be configured to various values.
- 2. When the remote support account is set up, a pass phrase gets generated.
- 3. The customer calls Cisco support and provides the remote support account name and pass phrase.
- 4. Cisco support enters the pass phrase into a decoder program that generates a password from the pass phrase.
- 5. Cisco support logs into the remote support account on the customer system by using the decoded password.
- 6. When the account time limit expires, Cisco support can no longer access the remote support account.

To set up remote support, follow this procedure:

#### Procedure

Step 1 From the Cisco Unified Communications Operating System Administration window, navigate to Services > Remote Support.

The Remote Access Configuration window displays.

**Step 2** Enter an account name for the remote account in the **Account Name** field.

The account name must comprise at least six-characters that are all lowercase, alphabetic characters.

Step 3 Enter the account duration, in days, in the Account Duration field.

The default account duration specifies 30 days.

Step 4 Click Save.

The Remote Support Status window displays. For descriptions of fields on the Remote Support Status window, see Table 8-1.

- **Step 5** To access the system by using the generated pass phrase, contact your Cisco personnel.
- **Step 6** To delete the remote access support account, click the **Delete** button.

#### Table 8-1 Remote Support Status Fields and Descriptions

| Field          | Description                                                           |
|----------------|-----------------------------------------------------------------------|
| Decode version | Indicates the version of the decoder in use.                          |
| Account name   | Displays the name of the remote support account.                      |
| Expiration     | Displays the date and time when access to the remote account expires. |
| Pass phrase    | Displays the generated pass phrase.                                   |

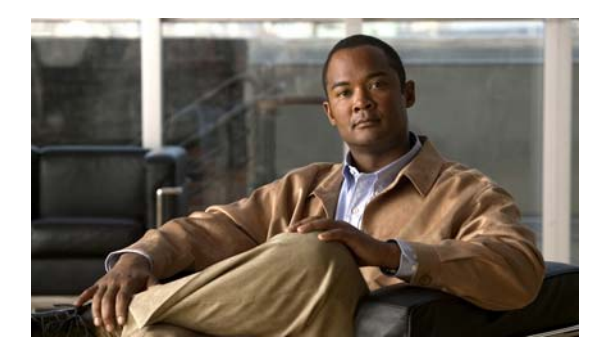

### ΙΝΟΕΧ

### С

certificates deleting 6-2 displaying 6-2 downloading 6-2 downloading a signing request 6-7 expiration monitor fields (table) 6-9 managing 6-1 monitoring expiration dates 6-9 regenerating 6-2 uploading 6-4 Certificate Trust List See CTL cluster nodes fields (table) 3-1 procedure 3-1 configuration operating system 1-2 CTL managing 6-1 uploading 6-4

### Е

Ethernet settings 4-1

### Η

ſ

hardware, status fields (table) 3-2

procedure 3-2

### 

installed software fields (table) **3-4** procedure **3-3** IPSec changing policy **6-11** displaying policy **6-11** management **6-9** policy fields (table) **6-10** setting up new policy **6-9** 

### L

logging in overview 2-1

### Μ

menu show 1-2

### Ν

network status fields (table) 3-3 nodes, cluster fields (table) 3-1 procedure 3-1 NTP server settings 4-3

operating system configuration 1-2 hardware status fields (table) 3-2 procedure 3-2 introduction 1-1 logging in 2-1 network status fields (table) 3-3 restart 5-1 status 1-2

### Ρ

ping 8-1 publisher settings 4-3

### R

remote support setting up 8-2 status fields (table) 8-2 restart current version 5-1

### S

services ping 8-1 remote support overview 8-2 setting up 8-2 settings Ethernet fields (table) 4-2 procedure 4-1 IP 4-1

```
NTP servers 4-3
    publisher 4-3
    SMTP 4-4
    time 4-5
show, menu 1-2
shutdown, operating system 5-2
SMTP settings 4-4
software
    installed
        fields (table) 3-4
        procedure 3-3
status
    hardware
        fields (table) 3-2
        procedure 3-2
    network
        fields (table) 3-3
    operating system 1-2
    system
        fields (table) 3-4
        procedure 3-4
system
    shutdown 5-2
    status
        fields (table) 3-4
        procedure 3-4
```

### Т

time settings 4-5

### V

version, restart 5-1

1